- Wikiprint Book
- Title: Ekran startowy

Subject: eDokumenty - elektroniczny system obiegu dokumentów, workflow i CRM - MobileApp/Start

Version: 4

Date: 07/26/25 14:26:40

## **Table of Contents**

Ekran startowy

Podręcznik użytkownika > Aplikacja mobilna > Ekran startowy

## **Ekran startowy**

Ekran startowy możemy dopasować do własnych potrzeb. Do wyboru mamy dwie opcje:

- wyświetlenie jednego modułu/raportu, który będzie widoczny po starcie aplikacji
- dodanie na pulpit kilku skrótów do modułów/raportów, z których najczęściej korzystamy.

Aby dodać element do pulpitu, rozwijamy menu i klikamy ikonę ołówka w prawym górnym rogu menu.

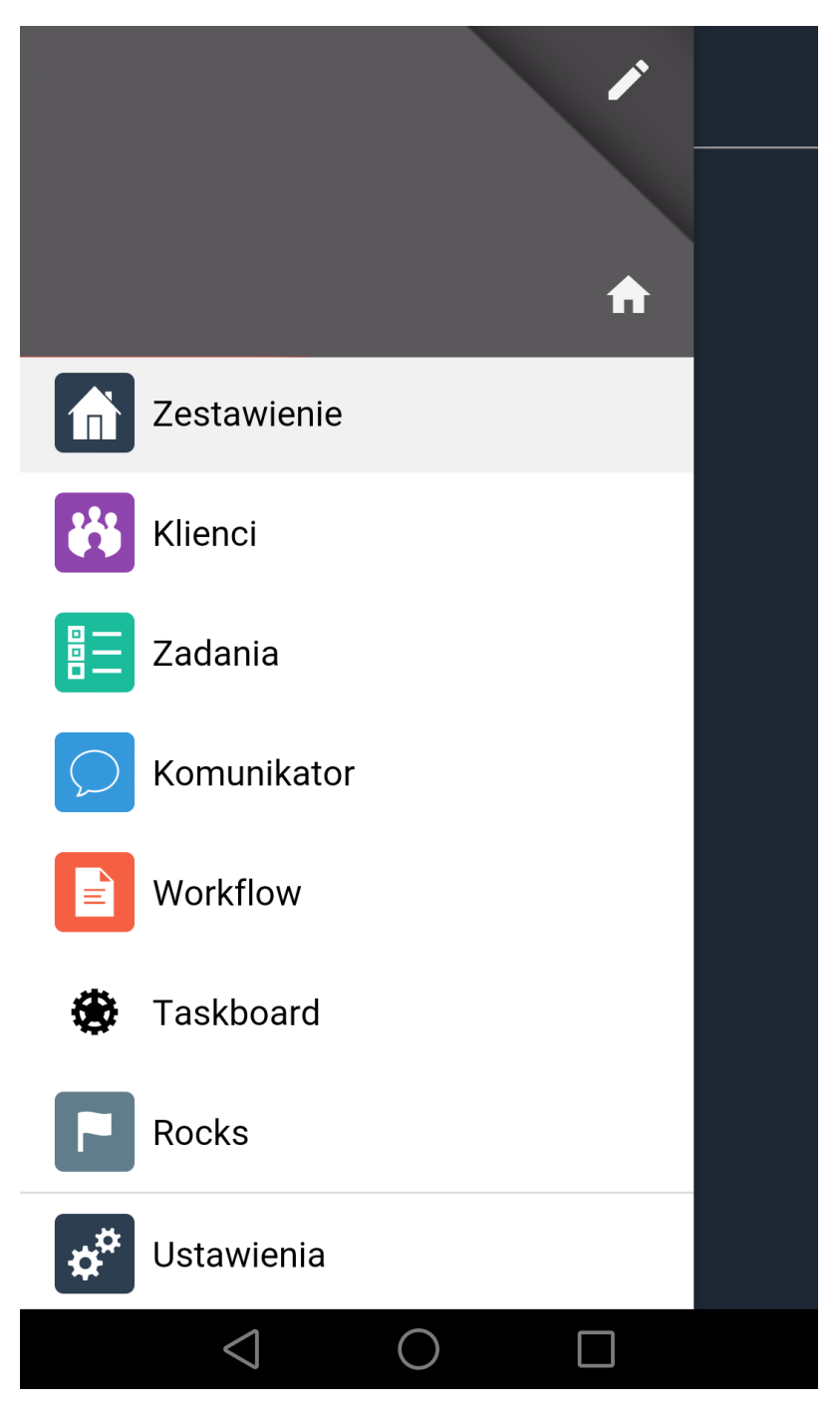

Następnie przesuwamy w prawo przełączniki obok nazw modułów, które chcemy wyświetlić na ekranie startowym, po czym klikamy ikonę *zapisz* w prawym górnym rogu, aby zapisać zmiany.

|               | •          | + |
|---------------|------------|---|
|               | A          |   |
| Zestawienie   | 0          |   |
| Klienci       | $\bigcirc$ |   |
| Zadania       |            |   |
| C Komunikator | $\bigcirc$ |   |
| Workflow      | $\bigcirc$ |   |

Aby odpiąć element z ekranu startowego, edytujemy menu i przesuwamy przełączniki przy aktywnych elementach ww lewo, po czym zapisujemy zamiany.

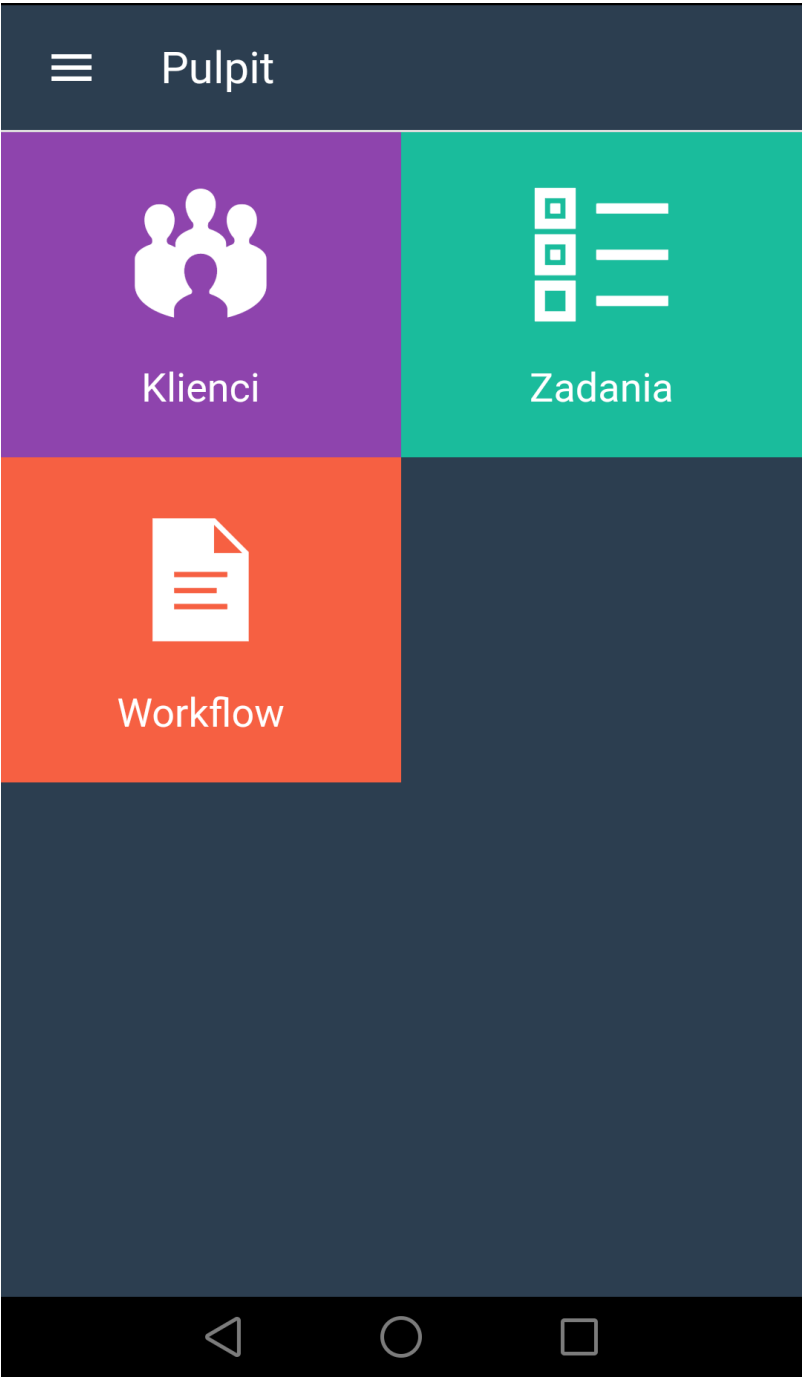

Aby przejść na ekran Pulpit z dowolnego miejsca, rozwijamy menu i klikamy ikonę domku.